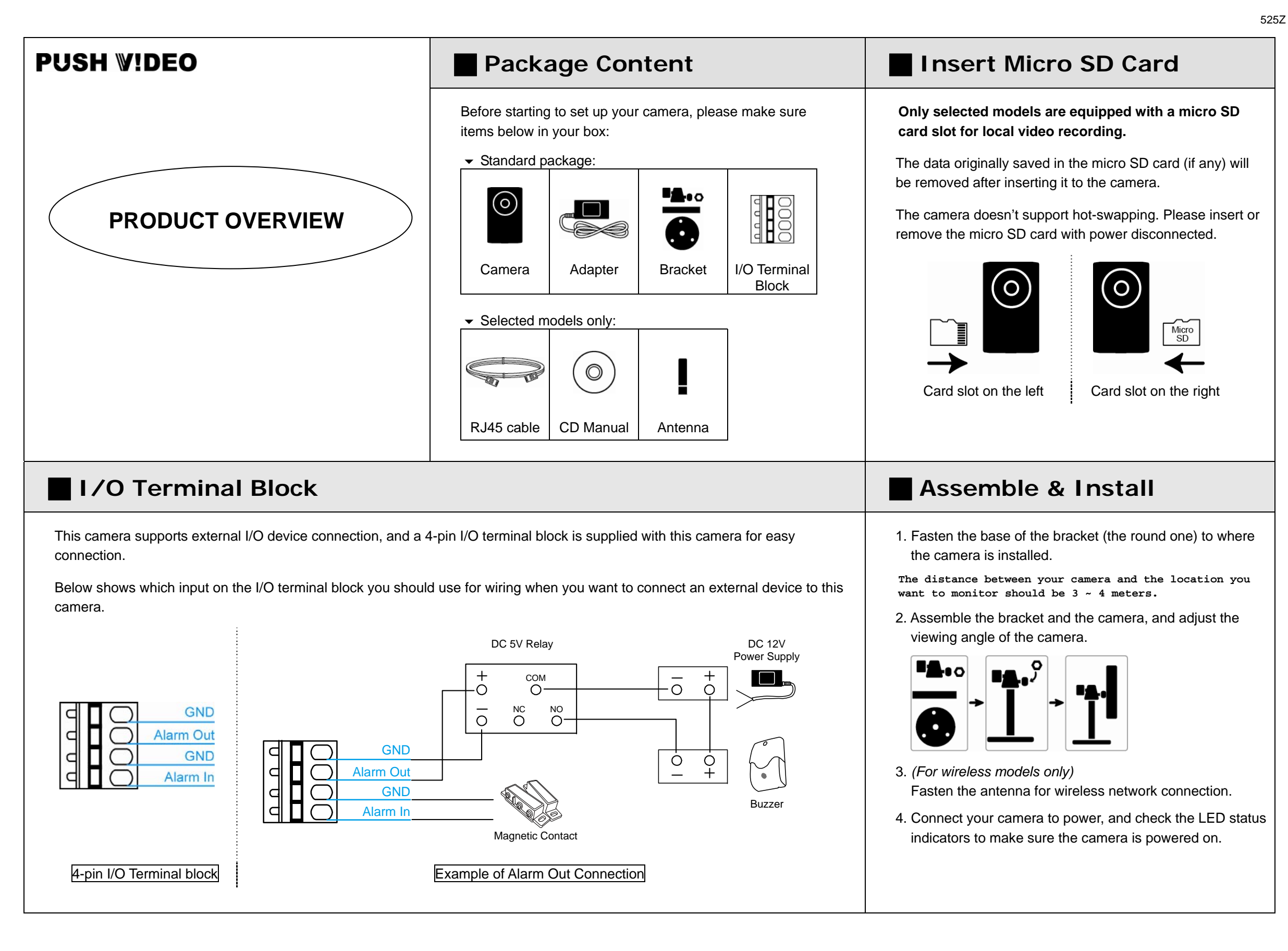

## Hardware Overview

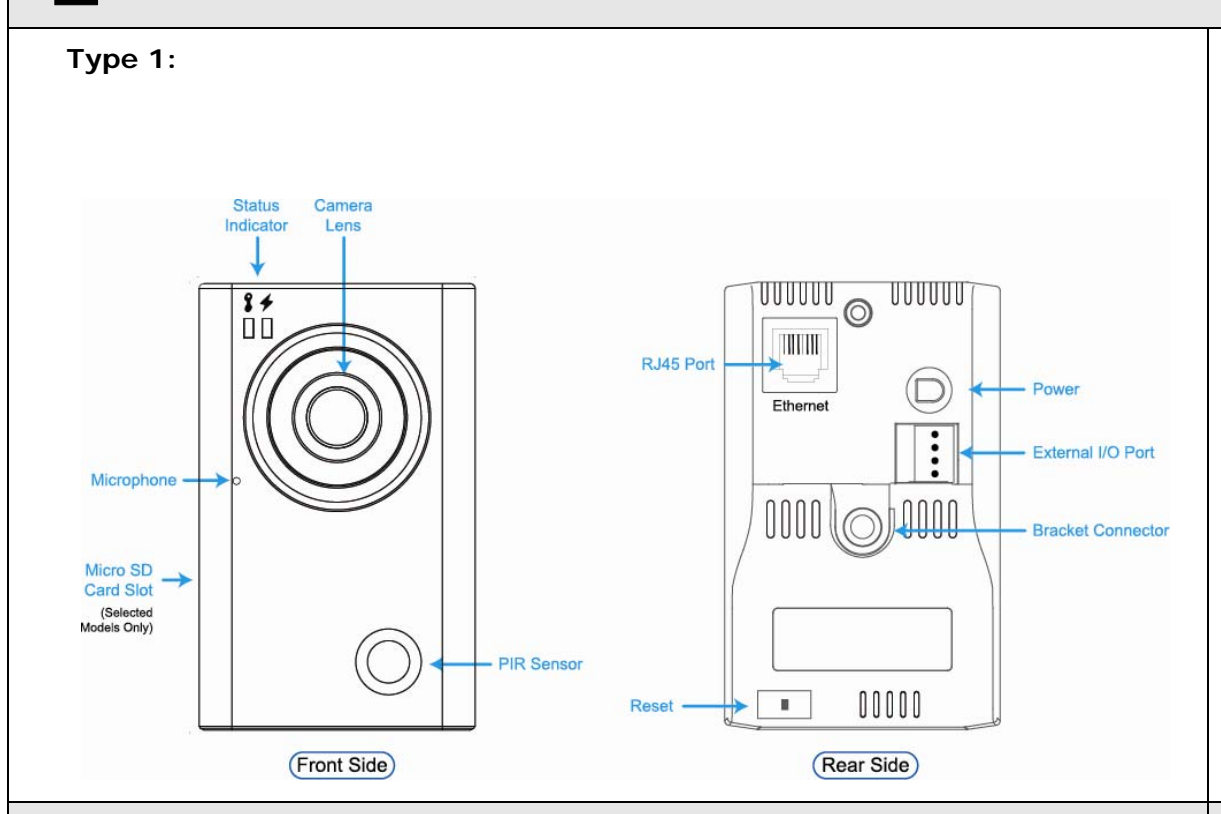

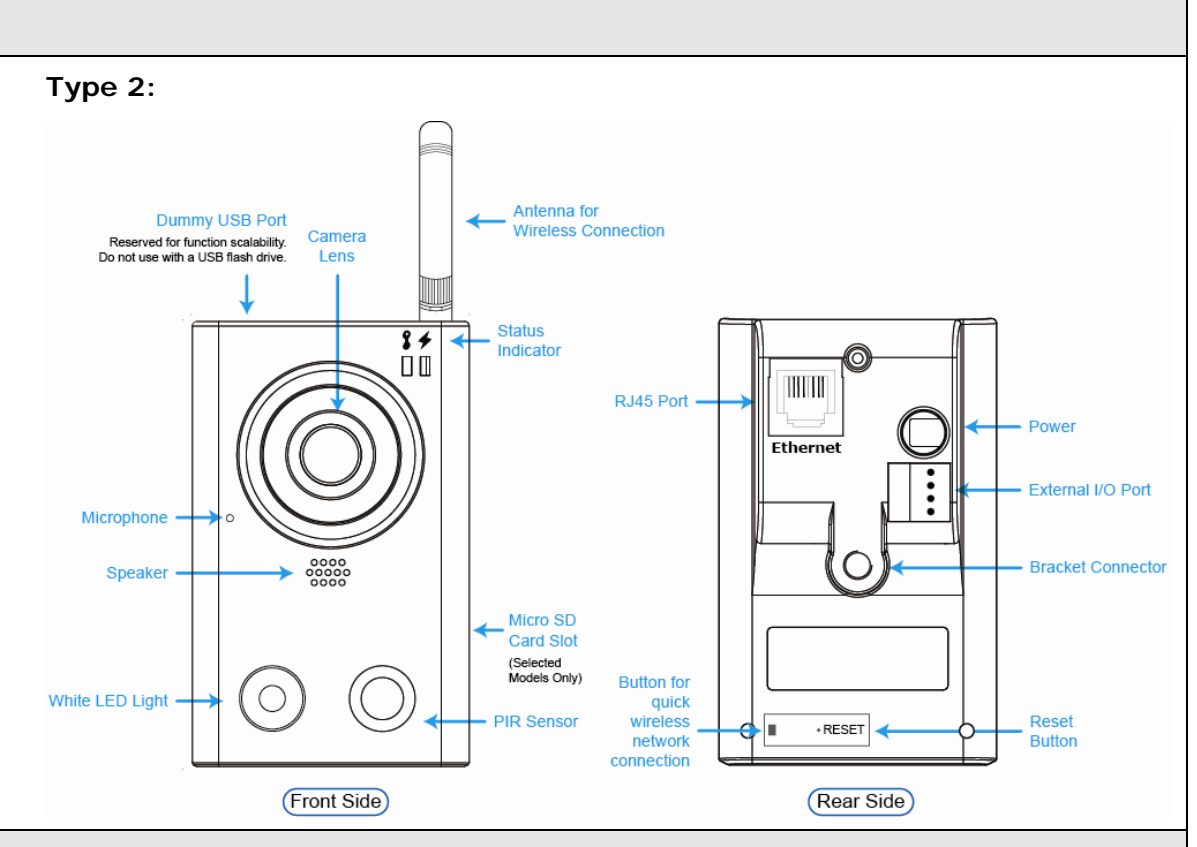

## Focus Adjustment

When you've accessed the camera successfully for the first time, it's recommended to adjust the clearness of the video by rotating the camera lens, as illustrated below.

Rotate lens to adjust camera focus

**LED Status Indicators** 

| ICON                                                                         | LAN                                                                                                    | ✓ Internet                                                                    |  |
|------------------------------------------------------------------------------|----------------------------------------------------------------------------------------------------|-------------------------------------------------------------------------------|--|
| System Status                                                                |                                                                                                    |                                                                               |  |
| During powering on                                                           | Always on                                                                                                 | Always off                                                                    |  |
| Reset default                                                                | Blinking<br>(on 250 ms, off 250 ms)                                                                       | Always off                                                                    |  |
| Upgrade                                                                      | Blinking<br>(on 250 ms, off 250 ms)                                                                       | Blinking<br>(on 250 ms, off 250 ms)                                           |  |
| Connection Status                                                            |                                                                                                    |                                                                               |  |
| LAN connected                                                                | Always on                                                                                                 |                                                                               |  |
| LAN disconnected                                                             | Blinking<br>(on 100 ms, off 500 ms)                                                                       |                                                                               |  |
| Internet connected                                                           |                                                                                                    | Always on                                                                     |  |
| Internet disconnected                                                        |                                                                                                    | Blinking<br>(on 100 ms, off 500 ms)                                           |  |
| Micro SD Card Status                                                         |                                                                                                    |                                                                               |  |
| Micro SD Card Error                                                          | Keep current status for 20 sec $\rightarrow$<br>Blinking for 3 sec $\rightarrow$ Return to current status |                                                                               |  |
| Other Connection Status                                                      |                                                                                                    |                                                                               |  |
| <eazy networking=""><br/>Failed to Connect to AVTECH<br/>Cloud Server</eazy> | Always on                                                                                                 | Blinking<br>(on 5 sec → off 0.5 sec → on 0.5 sec<br>→ off 0.5 sec → on 5 sec) |  |

|                                                                       | What's EaZy Networking                                                                                                    | Environment Checking                                                                                     | Device Checking                                                                                                    |
|-----------------------------------------------------------------------|----------------------------------------------------------------------------------------------------|----------------------------------------------------------------------------------------------------|----------------------------------------------------------------------------------------------------|
| POSH WIDEO                                                            | <b>EaZy Networking</b> is a service to connect your IP camera to Internet automatically by plug and play, but it's <b>not free</b> .                                                                                                    | a) Do you use a router or wireless router to<br>connect to Internet?                                     | <ul> <li>a) Your camera is powered on, and connected to<br/>the wireless router with a RJ45 network cable.</li> <li>b) Check the LED status indicators, and make sure</li> </ul>                                                                                                    |
| QUICK SETUP<br>With EaZy Networking                                   | To use this service, you need to create an account for the<br>AVTECH cloud service from EagleEyes.<br>Initially, AVTECH will provide <b>500MB data allowance</b><br>(approx. 260 minutes) per EaZy Networking camera for<br>free, which will be expired 6 months later since your                           | Laptop Internet Do I use a router to connect to Internet?                                                | <pre>\$ (LAN) and \$ (Internet) are always on. If \$ (Internet) is not on, make sure the HDCP function of your router is enabled.</pre>                                                                                                    |
|                                                                       | <ul> <li>callera is added to the cloud server. When soon is out of expired, the camera connection is down.</li> <li>To restore the service, users need to subscribe a data plan from AVTECH, or configure the network settings by themselves.</li> <li>This service requires at minimum:</li> </ul>         | OR                                                                                                    | c) You have an iPhone / iPad, and it's connected to                                                                                                    |
| iPhone / iPad EaZy Networking<br>(with EagleEyes Lite or Plus) Camera | <ul> <li>a) The network environment where a router or wireless router is used with the DHCP function enabled and you know where it is.</li> <li>b) An iPhone / iPad</li> <li>Available for PC and Android mobile devices soon.</li> <li>If any of the above criteria is not met, please download</li> </ul> | <ul> <li>b) You know where the router is located, and the DHCP function of your router is on.</li> </ul> | <ul> <li>b) Four have drift fields in dat, and its connected to internet by 3G networks or wireless networks.</li> <li>d) You have installed our mobile app, <i>EagleEyes-Lite</i> or <i>EagleEyes-Plus</i> on your iPhone or iPad.</li> <li>If no, please download from App Store.</li> <li>EagleEyesHD for iPad doesn't support EaZy Networking currently. Please download</li> </ul> |
| Cloud Service Login                                                   | the advanced network setup from our official website.<br>EaZy Network                                                                                                    | ing Setup                                                                                                | EagleEyes for iPhone instead.                                                                                                    |

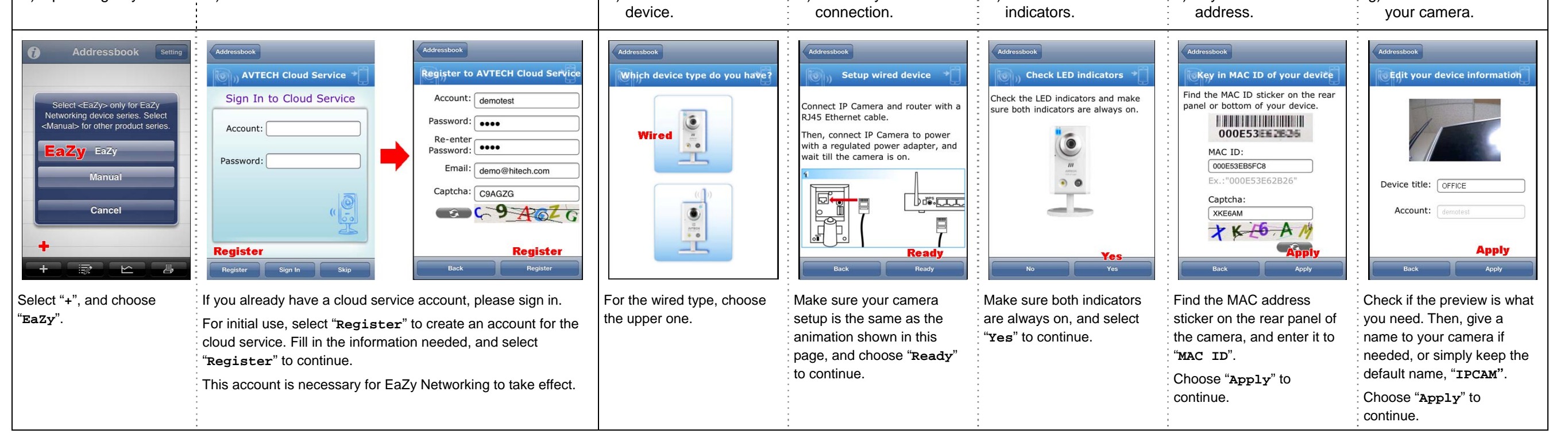

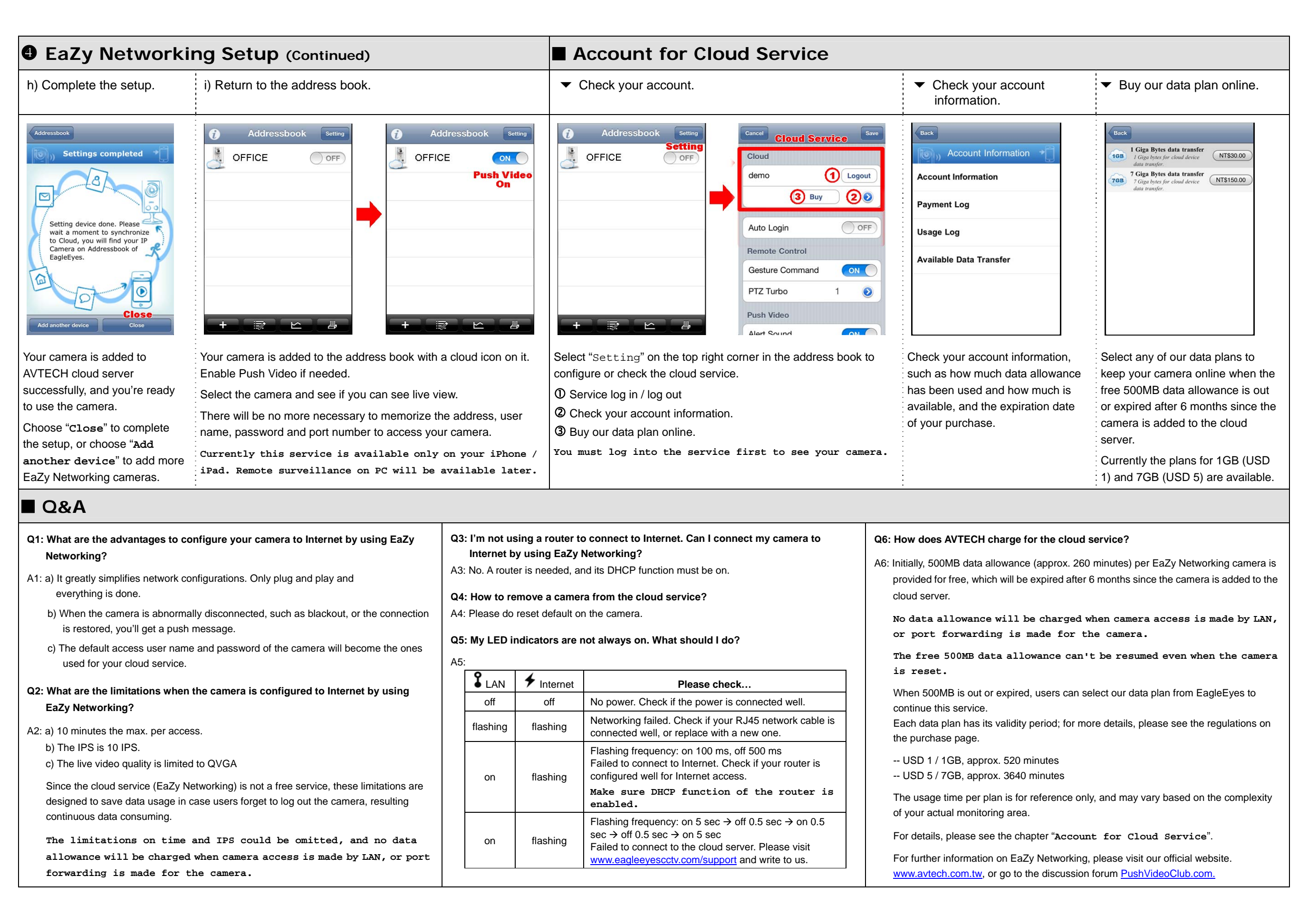